# Les tutoriels

Exporter l'application vers clé USB

# **Etape 1 : Installer l'application sur mon PC**

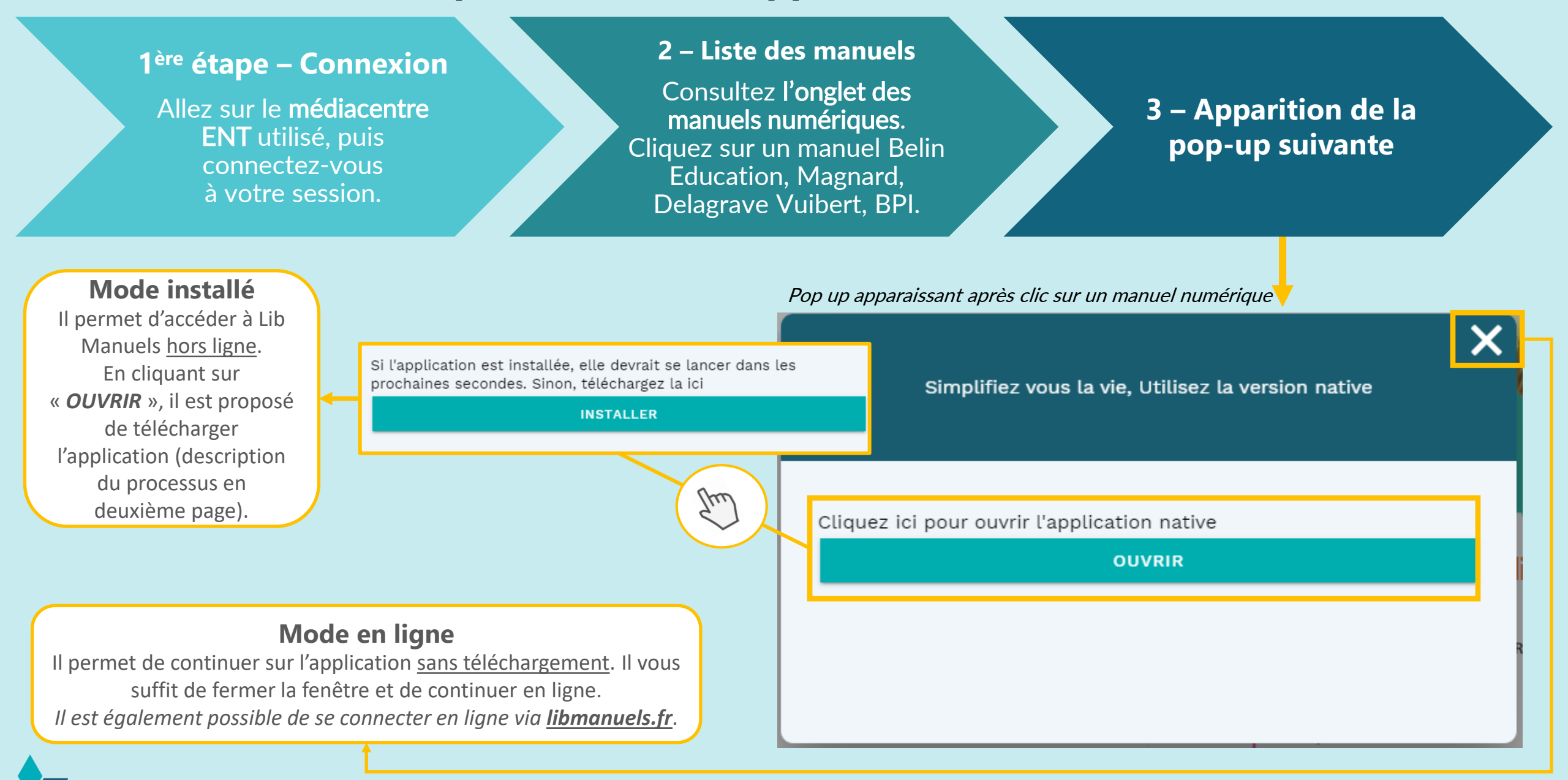

#### 4<sup>ème</sup> étape – Installation

Cliquez sur « *Ouvrir* » pour afficher la pop-up proposant l'installation.

#### 5 – Autorisation

Une fois l'installeur téléchargé, cliquez dessus. Une pop-up Windows s'ouvre, cliquez sur « *Informations complémentaires* ».

## 6 – Téléchargement

Cliquez sur « *Exécuter quand même* », ce qui lance le téléchargement de l'application.

| X Simplifiez vous la vie, Utilisez la version native                                                              | Windows a protégé votre ordinateur     Microsoft Defender SmartScreen a empêché le démarrage d'une application     non reconnue. L'exécution de cette application peut mettre votre ordinateur | Windows a protégé votre ordinateur     Microsoft Defender SmartScreen a empêché le démarrage d'une application     non reconnue. L'exécution de cette application peut mettre votre ordinateur |
|----------------------------------------------------------------------------------------------------|----------------------------------------------------------------------------------------------------|----------------------------------------------------------------------------------------------------|
| Cliquez ici pour ouvrir l'application native<br>OUVRIR                                                            | en danger<br>Informations complémentaires                                                                                                    | en danger.<br>Application : LibManuels (3).exe<br>Éditeur : Éditeur inconnu                                                                                                    |
| Si l'application est installée, elle devrait se lancer dans les<br>prochaines secondes. Sinon, téléchargez la ici | Ne pas exécuter                                                                                                    | Exécuter quand même Ne pas exécuter                                                                                                    |

## 7<sup>ème</sup> étape – Installation Cliquez sur « *Suivant* ».

### 8 – Choix d'emplacement

Faites le choix du dossier dans lequel vous souhaitez installer Lib Manuels. Enfin, cliquez sur « Installer » ce qui lance le téléchargement.

| <ul> <li>Installation de Libmanuels</li> </ul>                                              | -          |          | ×    |
|---------------------------------------------------------------------------------------------|------------|----------|------|
| Choisis les options d'installation<br>Pour qui cette application doit-elle être installée ? |            |          | •    |
| Choisis pour qui ce logiciel doit être accessible : pour tous les utilisateur               | s ou juste | pour toi | ?    |
| O Pour tous ceux qui utilisent cet ordinateur (tous les utilisateurs)                       |            |          |      |
| () Juste pour moi (alice.delarbre)                                                          |            |          |      |
|                                                                                             |            |          |      |
| Nouvelle installation uniquement pour l'utilisateur actuel.                                 |            |          |      |
| Libmanuels 0.0.1                                                                            |            |          |      |
| Suiva                                                                                       | int >      | Annu     | uler |
|                                                                                             |            |          |      |

| <ul> <li>Installation de Libmanuels</li> </ul>                                                                                     | _                                       |                                  | $\times$ |  |
|----------------------------------------------------------------------------------------------------|-----------------------------------------|----------------------------------|----------|--|
| Choisissez le dossier d'installation                                                                                               |                                         |                                  |          |  |
| Choisissez le dossier dans lequel installer Libmanuels.                                                                            |                                         | · · · · · ·                      |          |  |
| Ceci installera Libmanuels dans le dossier suivant. Pour instal<br>sur Parcourir et choisissez un autre dossier. Cliquez sur Insta | er dans un autre d<br>ler pour démarrer | ossier, dique<br>l'installation. | ΞZ       |  |
| Dossier d'installation<br>C: \Users\alice.delarbre\AppData\Local\Programs\Libman                                                   | uels Parc                               | ourir                            |          |  |
| Library vels 0.0.1                                                                                                    |                                         |                                  |          |  |
| < Précédent                                                                                                    | Installer                               | Annule                           | r        |  |
|                                                                                                    |                                         |                                  |          |  |
| Installation de Libmanuels                                                                                                    | _                                       |                                  | ×        |  |
| Installation en cours<br>Veuillez patienter pendant l'installation de Libmanuels.                                                  |                                         |                                  |          |  |
| Destination : C:\Users\alice.delarbre\AppData\Local\Programs\Libmanuels                                                            |                                         |                                  |          |  |
|                                                                                                    |                                         |                                  |          |  |

A Installation de Liberranuela

## 9 – Fin de l'installation

Fermez la pop up, Lib Manuels est installé sur votre support dans le dossier de votre choix.

| Installation de Libmanuel | s — 🗆 🗙                                                      |  |  |  |  |
|---------------------------|--------------------------------------------------------------|--|--|--|--|
|                           | Fin de l'installation de Libmanuels                          |  |  |  |  |
|                           | Libmanuels a été installé sur votre ordinateur.              |  |  |  |  |
|                           | Cliquez sur Fermer pour quitter le programme d'installation. |  |  |  |  |
|                           | Lancer Libmanuels                                            |  |  |  |  |
|                           |                                                              |  |  |  |  |
|                           | < Précédent Fermer Annuler                                   |  |  |  |  |

Une fois toutes ces étapes accomplies, Lib Manuels est installé sur votre ordinateur. A la première installation, je retourne sur mon ENT avec la fenêtre pop-up et je clique sur ouvrir pour accéder à mon application Lib Manuels et ouvrir le bon manuel.

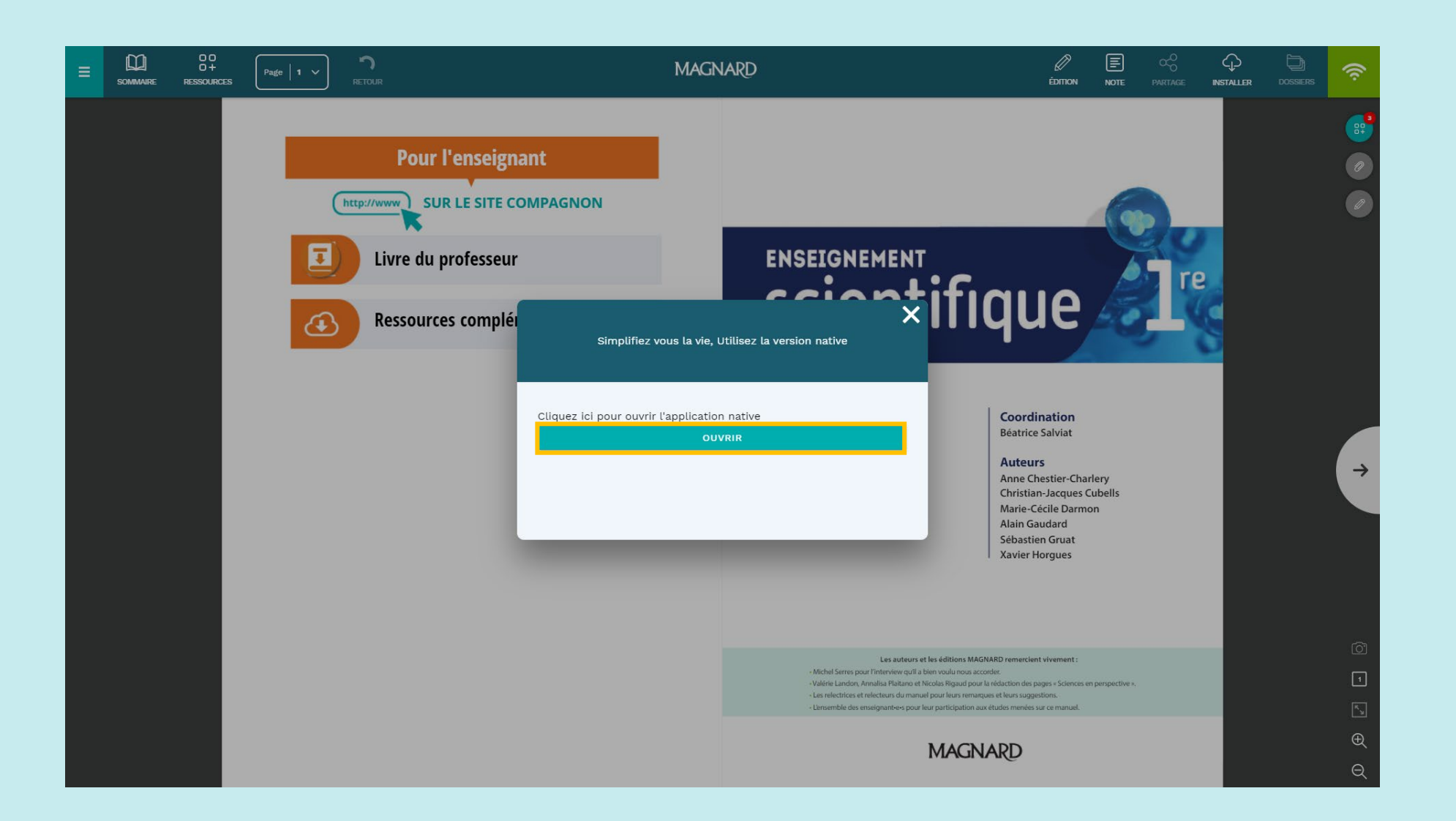

Téléchargez les manuels que vous souhaitez exporter

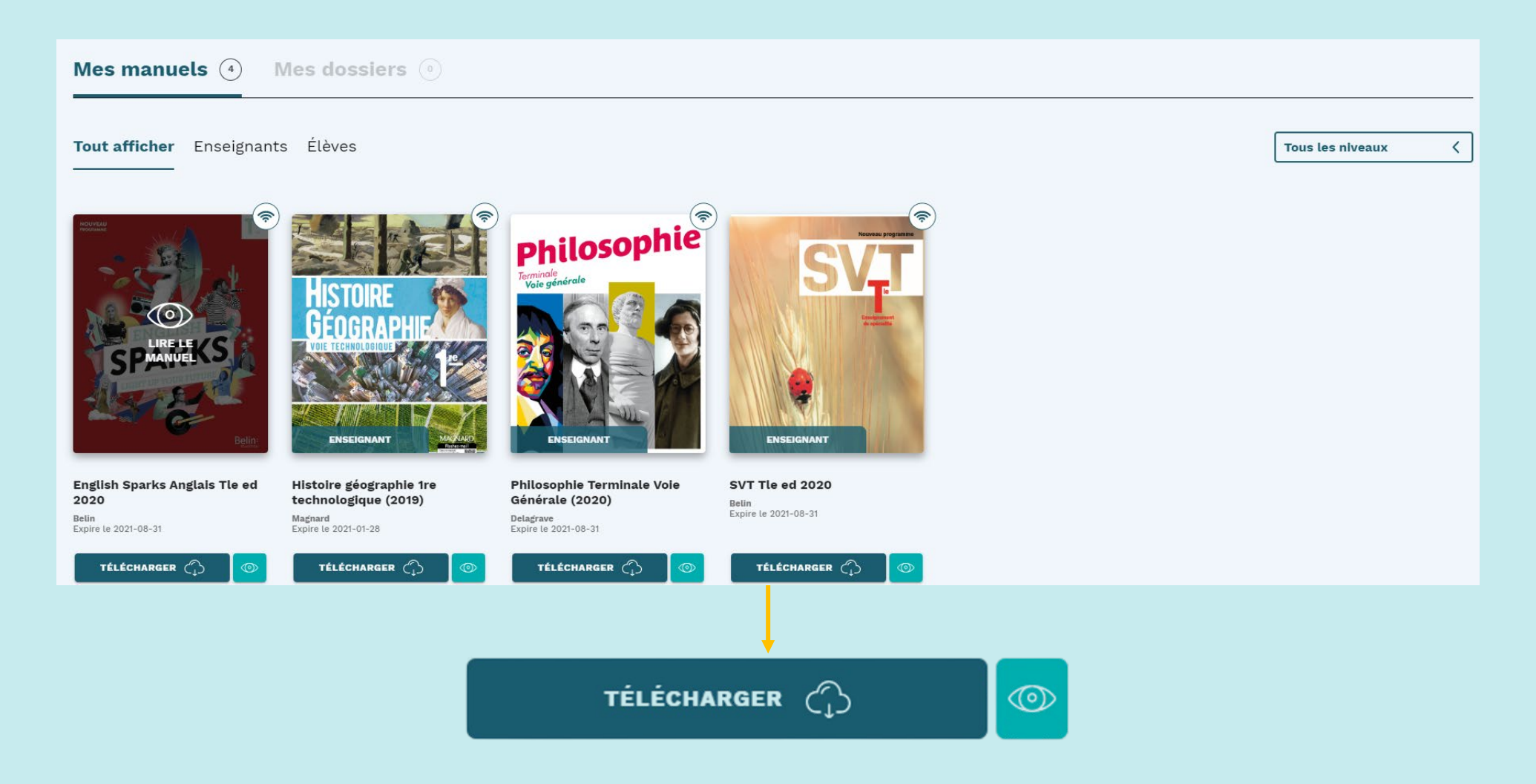

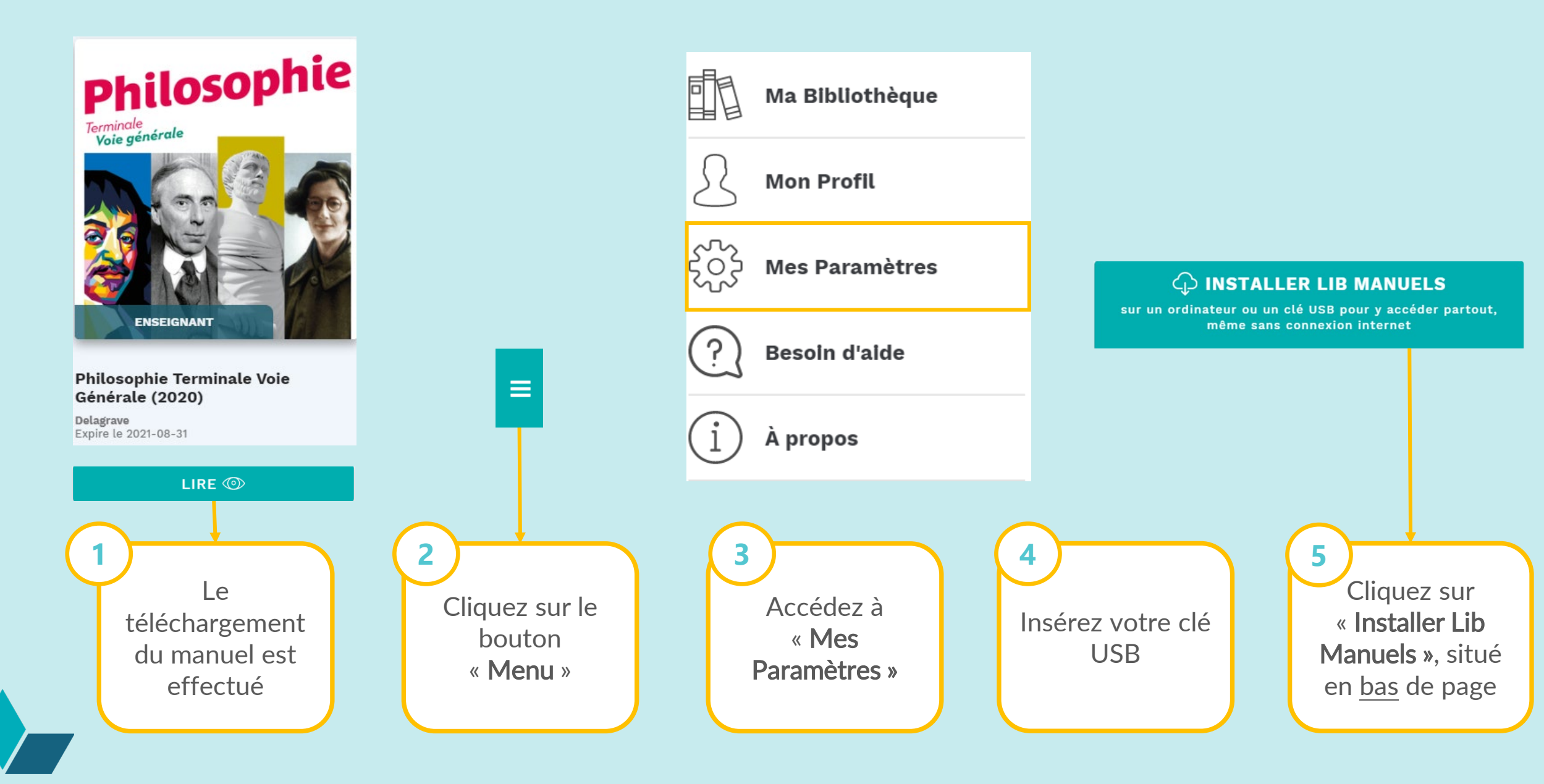

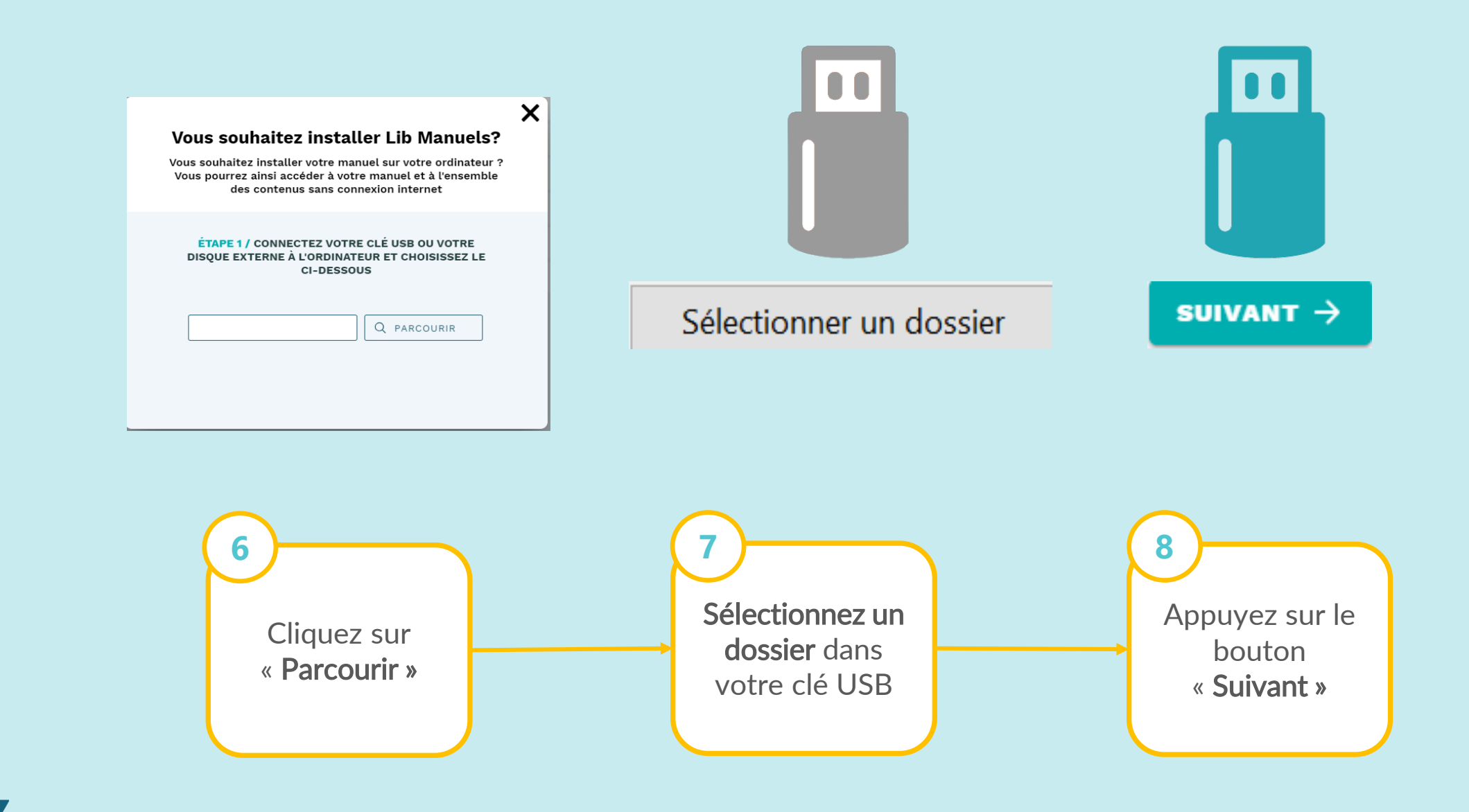

X

## L'exportation prend quelques minutes...

# Lib Manuels est exporté sur votre clé USB !

×

#### Vous souhaitez installer Lib Manuels?

Vous souhaitez installer votre manuel sur votre ordinateur ? Vous pourrez ainsi accéder à votre manuel et à l'ensemble des contenus sans connexion internet

ÉTAPE 3 / LA CLÉ EST TERMINÉE. CLIQUEZ SUR LE RÉPERTOIRE DE LA CLÉ USB PUIS CLIQUEZ SUR L'ICÔNE LIB MANUELS. NOUS VOUS INVITONS À TÉLÉCHARGER LES MANUELS NON TÉLÉCHARGÉS DEPUIS VOTRE BIBLIOTHÈQUE.

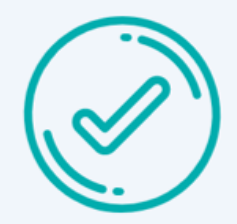

#### **Vous souhaitez installer Lib Manuels?**

Vous souhaitez installer votre manuel sur votre ordinateur ? Vous pourrez ainsi accéder à votre manuel et à l'ensemble des contenus sans connexion internet

#### ÉTAPE 2 / VOTRE CONTENU EST EN COURS DE TÉLÉCHARGEMENT

ATTENTION : VEILLEZ À NE PAS DÉBRANCHER LE SUPPORT USB PENDANT L'OPÉRATION

TÉLÉCHARGEMENT EN COURS : 71%

. . .

← RETOUR